## krom/ schroder

# Modulo bus BCM 400..B2/B3 PROFINET/EtherNet/IP/ Modbus TCP per BCU 4xx

## **ISTRUZIONI D'USO**

· Edition 04.23 · IT · 03251597

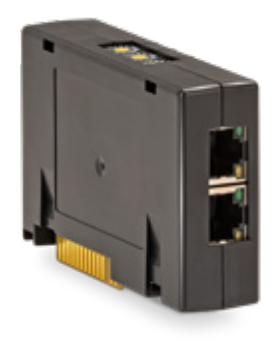

## INDICE

| 1 Sicurezza                     |
|---------------------------------|
| 2 Verifica utilizzo 2           |
| 3 Montaggio                     |
| 4 Sostituzione                  |
| 5 Cablaggio                     |
| 6 Messa in servizio3            |
| 7 Interventi in caso di guasti5 |
| 8 Dati tecnici                  |
| 9 Logistica                     |
| 10 Certificazioni               |
| 11 Smaltimento                  |

## **1 SICUREZZA**

## 1.1 Leggere e conservare

Prima del montaggio e dell'uso, leggere attentamente queste istruzioni. A installazione avvenuta dare le istruzioni al gestore dell'impianto. Il presente apparecchio deve essere installato e messo in funzione secondo le disposizioni e le norme vigenti. Le istruzioni sono disponibili anche su www. docuthek.com.

## 1.2 Spiegazione dei simboli

- **1**, **2**, **3**, **a**, **b**, **c** = Operazione
- → = Avvertenza

## 1.3 Responsabilità

Non si risponde di danni causati da inosservanza delle istruzioni e da utilizzo inappropriato.

## 1.4 Indicazioni di sicurezza

Nelle istruzioni le informazioni importanti per la sicurezza sono contrassegnate come segue:

# 

Richiama l'attenzione su situazioni pericolose per la vita delle persone.

# 

Richiama l'attenzione su potenziali pericoli di morte o di lesioni.

# **A**TTENZIONE

Richiama l'attenzione su eventuali danni alle cose. Tutti gli interventi devono essere effettuati da esperti in gas qualificati. I lavori elettrici devono essere eseguiti solo da elettricisti esperti.

## 1.5 Trasformazione, pezzi di ricambio

È vietata qualsiasi modifica tecnica. Utilizzare solo pezzi di ricambio originali.

# 2 VERIFICA UTILIZZO

Il modulo bus BCM 400 serve come interfaccia di comunicazione per l'unità di controllo bruciatore BCU 4xx per il collegamento a un controllore bus di campo tramite PROFINET, EtherNet/IP o Modbus TCP.

Grazie alla messa in rete mediante bus di campo è possibile comandare e controllare BCU 4xx da un sistema di automazione (ad es. PLC). La rete di comunicazione deve essere protetta da accessi non autorizzati.

Il funzionamento è garantito solo entro i limiti indicati – vedi pagina 6 (8 Dati tecnici). Qualsiasi altro uso è da considerarsi inappropriato.

## 2.1 Codice tipo

| BCM | Modulo bus                          |
|-----|-------------------------------------|
| 400 | Serie 400                           |
| S0  | Comunicazione standard              |
| S1  | SafetyLink                          |
| B1  | PROFIBUS DP                         |
| B2  | PROFINET                            |
| B3  | EtherNet/IP                         |
| B4  | Modbus TCP                          |
| /1  | D-Sub a 9 pin                       |
| /3  | Due prese RJ45                      |
| -0  | -                                   |
| -3  | Regolazione a tre punti tramite bus |

## 2.2 Denominazione pezzi

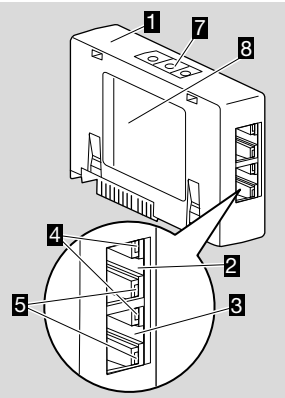

- 1 BCM../3 con prese RJ45
- 2 Presa RJ45 (porta P1) per il collegamento alla comunicazione bus
- **3** Presa RJ45 (porta P2) per il collegamento alla comunicazione bus
- LED verde (per la visualizzazione di un collegamento: Off = nessun collegamento, On = collegamento, lampeggiamento = trasmissione dati)
- 5 LED giallo (per la visualizzazione della velocità di trasmissione: On = 100 Mbit, Off = 10 Mbit)
- 6 Interruttori a codice

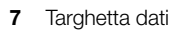

Indirizzo MAC (  ${\bm A})$  e temperatura ambiente (  ${\bm B} + {\bm C})$  – vedi targhetta dati.

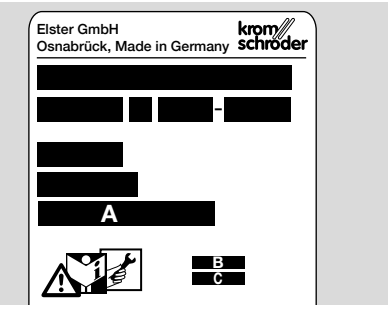

## **3 MONTAGGIO**

- **1** Togliere la tensione alla BCU.
- 2 Aprire il coperchio della BCU.
- 3 Inserire il modulo bus nell'apposito slot.

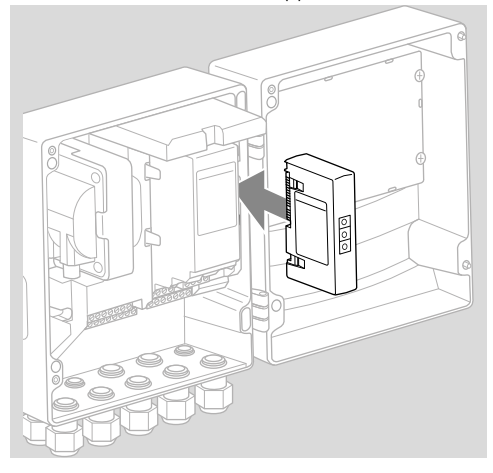

## **4 SOSTITUZIONE**

- 1 Togliere la tensione alla BCU.
- 2 Aprire il coperchio della BCU.
- **3** Togliere i connettori dal modulo di potenza e dal modulo bus.
- 4 Per un uso più semplice estrarre i moduli nella sequenza corretta:
  - 1. Modulo di potenza,
  - 2. Modulo bus.

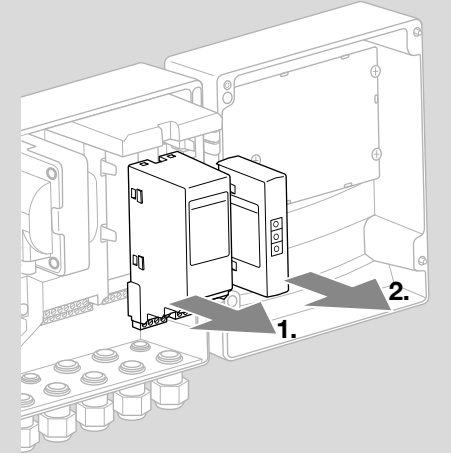

→ Montaggio dei moduli in sequenza inversa.

## **5 CABLAGGIO**

- **1** Togliere la tensione dall'impianto.
- → Per conduttori e connettori utilizzare esclusivamente componenti che soddisfino le specifiche del bus di campo.
- → Utilizzare connettori RJ45 schermati.
- → Lunghezza conduttore: max 100 m tra 2 utenze.
- → Linee guida per l'installazione del PROFINET, vedi www.profibus.com.
- → Linee guida per l'installazione dell'Ethernet, vedi www.odva.org.
- → Per specifiche del Modbus, vedi www.modbus. org.
- → Installazione della rete di comunicazione secondo IEC 61918.
- **2** Collegare il BCM 400 al bus di campo di un sistema di automazione.
- → Proteggere la rete di comunicazione da accessi non autorizzati.

## **6 MESSA IN SERVIZIO**

# 

Pericolo di esplosione!

Sbloccare il BCM e l'apparecchio di comando (BCU) solo quando sono garantiti un'impostazione dei parametri e un cablaggio regolamentari, nonché un'elaborazione ineccepibile di tutti i segnali di entrata e di uscita.

In caso di comunicazione bus disturbata o interrotta, con dati di comunicazione non validi o durante un'inizializzazione, i segnali ricevuti dal controller sono interpretati come "0". Se in questi frangenti l'apparecchio di comando viene comandato attraverso le entrate dei morsetti, si ha il normale svolgimento del programma. A tal fine tenere conto dell'impostazione dei parametri da A085 ad A089!

# 

Pericolo in caso di avvio incontrollato del bruciatore!

I segnali di comando per l'avvio e la valvola dell'aria esterna sono collegati mediante una connessione OR tra bus e morsetti di entrata. Con segnale attivo sul bus o sul morsetto, la BCU può avviare il bruciatore.

La configurazione della comunicazione via bus di campo si può effettuare mediante lo strumento engineering del sistema di automazione o mediante BCSoft in funzione della variante del modulo bus (BCM..B2, BCM..B3 o BCM..B4).

**BCM..S1** può essere messo in servizio solo tramite BCSoft. Per ulteriori informazioni, vedi Informativa tecnica BCU 46x o BCU 480.

- → Download delle istruzioni d'uso e del software BCSoft da www.docuthek.com.
- 1 Per la comunicazione tra BCSoft e apparecchio di comando mediante Ethernet controllare la posizione degli interruttori a codice (da 001 a FEF) sul BCM.
- → Nell'ambito del sistema del bus di campo, ogni combinazione di posizione degli interruttori a codice può essere presente solo 1 volta.
- → Ogni nome dell'apparecchio/nome di rete e ogni indirizzo IP può essere assegnato solo 1 volta nell'ambito del sistema del bus di campo.
- → PROFINET: con il test lampeggiante utenze si può identificare un apparecchio nell'ambito del sistema del bus di campo (il display indica00 con segmenti lampeggianti a turno).
- → Per le avvertenze relative alla messa in servizio dell'apparecchio di comando, vedi istruzioni d'uso Unità di controllo bruciatore BCU 46x, 480.
- → Se sul display dell'apparecchio di comando lampeggia il messaggio di errore n 1-n 4, non si può mettere in funzione la comunicazione via bus di campo. L'apparecchio di comando si può comunque gestire dalle suoi entrate digitali. A tal

fine tenere conto dell'impostazione dei parametri da A085 ad A089!

## 6.1 BCM..B2 (PROFINET)

- → Tutti i parametri specifici dell'apparecchio di comando (BCU) sono memorizzati nel file contenente i dati caratteristici fondamentali dell'apparecchiatura (GSD): download del file dei dati caratteristici fondamentali dell'apparecchiatura (GSD) da www.docuthek.com.
- → Caricare il file GSD nello strumento engineering del sistema di automazione ed eseguire la configurazione di rete.
- → I passi necessari a tale scopo sono riportati nelle istruzioni dello strumento engineering.
- 1 Dare tensione alla BCU.
- 2 Configurare la comunicazione via bus.
- → Dallo strumento engineering del sistema di automazione: inserire il nome dell'apparecchio per l'apparecchio di comando.
- → Dal BCSoft: inserire il nome di rete, l'indirizzo IP, la maschera di sottorete e il gateway standard per l'apparecchio di comando.
- → Solo registrando il nome dell'apparecchio/nome di rete si identifica chiaramente l'apparecchio di comando nel sistema PROFINET IO.
- → Sull'apparecchio di comando deve essere impostato il parametro A080 = 1 o 2, in modo che per il BCM si possa registrare un nome dell'apparecchio/nome di rete, a tal proposito vedi pagina 4 (6.4 Configurazione bus di campo (parametro A080)).

## 6.2 BCM..B3 (EtherNet/IP)

- → Tutti i parametri specifici dell'apparecchio di comando (BCU) sono memorizzati nel file Electronic Data Sheet (EDS): download del file EDS da www.docuthek.com.
- 1 Caricare il file Electronic Data Sheet (EDS) nello strumento engineering del sistema di automazione ed eseguire la configurazione di rete.
- → I passi necessari da effettuare sul controller sono riportati nelle istruzioni dello strumento engineering.
- 2 Dare tensione alla BCU.
- 3 Configurare la comunicazione via bus.
- → Tramite lo strumento engineering del sistema di automazione o BCSoft inserire quanto segue: nome di rete, indirizzo IP, maschera di sottorete e gateway standard per l'apparecchio di comando.

## 6.3 BCM..B4 (Modbus TCP)

- **1** Dare tensione all'apparecchio di comando.
- → Se sull'apparecchio di comando lampeggia l'indicatore e riporta n 3, la comunicazione via bus non è configurata correttamente.
- 2 Configurare la comunicazione via bus.
- → Inserire il nome di rete, l'indirizzo IP, la maschera di sottorete e il gateway standard per l'apparecchio di comando.

→ Sull'apparecchio di comando deve essere impostato il parametro A080 = 1 o 2, in modo che per il BCM si possa registrare un nome di rete, a tal proposito vedi pagina 4 (6.4 Configurazione bus di campo (parametro A080)).

# 6.4 Configurazione bus di campo (parametro A080)

- → A seconda dell'impostazione del parametro A080, la comunicazione via bus ha luogo con o senza controllo indirizzo.
- → Mediante BCSoft controllare il valore per il parametro A080 e, se necessario, adattarlo.

| Parametro |                                                                                                    |  |
|-----------|----------------------------------------------------------------------------------------------------|--|
| N°        | Nome<br>Valori per la comunicazione via bus                                                               |  |
| R080      | Comunicazione via bus di campo<br>0 = Off<br>1 = Con controllo indirizzo<br>2 = Senza controllo indirizzo |  |

→ Per ulteriori avvertenze relative all'impostazione dei parametri, vedi istruzioni d'uso BCU 46x, 480, capitolo "Regolazione".

## Parametro A080 = 0: Comunicazione via bus di campo Off

→ La comunicazione via bus di campo è disattivata. Con BCSoft si può comunque accedere all'apparecchio da Ethernet.

## Parametro A080 = 1:

# Comunicazione via bus di campo con controllo indirizzo

- → EtherNet/IP: con l'ausilio del server DHCP, dello strumento engineering o del BCSoft assegnare un indirizzo IP fisso e valido.
- → Allo stato di fornitura il nome dell'apparecchio/ nome di rete è:

ad es. per BCU 460: "bcu-460-xxx" ("not-assigned-bcu-460-xxx" con configurazione mediante strumento engineering).

La sequenza xxx indica l'indirizzo impostato sugli interruttori a codice del BCM 400 (xxx = indirizzo compreso nel campo 001–FEF).

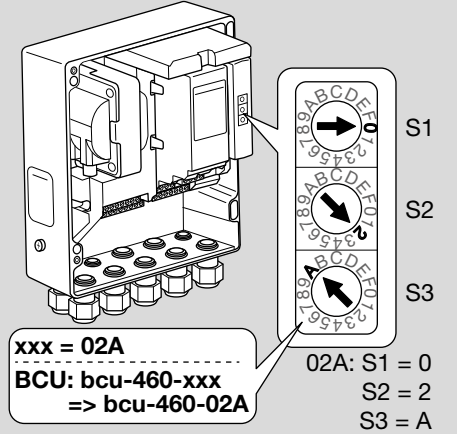

- → L'espressione "not-assigned-" deve essere cancellata.
- → II nome dell'apparecchio/nome di rete (ad es. bcu-460-xxx) può essere preceduto da un elemento denominativo specifico (ad es. "Zona1bcu-460-xxx").
- → II nome dell'apparecchio deve essere costituito almeno dall'espressione: ad es. per BCU 465: "bcu-465-xxx".
- → L'indirizzo impostato sul BCM mediante gli interruttori a codice deve corrispondere all'indirizzo (xxx) registrato durante la configurazione di rete del sistema di automazione.
- → Dopo la modifica della posizione degli interruttori a codice si deve spegnere e riaccendere l'apparecchio di comando per assimilare la nuova impostazione dell'indirizzo.
- 1 Mettere in funzione la rete di comunicazione.
- → La BCU sobbalza. Se l'indirizzo IP è valido, si può avviare il programma.

#### Parametro A080 = 2: Comunicazione via bus di campo senza controllo indirizzo

- → Il nome dell'apparecchio/nome di rete si può scegliere a piacere.
- → EtherNet/IP: in caso di indirizzo IP non valido, la BCU si avvia automaticamente in modalità DHCP per evitare conflitti di rete. L'indirizzo IP può essere assegnato dal server DHCP o dallo strumento engineering.
- 1 Mettere in funzione la comunicazione via bus di campo.

## 7 INTERVENTI IN CASO DI GUASTI

## **▲ PERICOLO**

Corrente: pericolo di morte!

Togliere la tensione dalle linee elettriche prima di intervenire sulle parti collegate alla corrente! In caso di guasti deve intervenire soltanto personale specializzato e autorizzato.

- → Eliminare i guasti attenendosi esclusivamente ai provvedimenti descritti qui di seguito.
- → Se l'apparecchio di comando BCU non reagisce, nonostante siano stati eliminati tutti i difetti: smontare l'apparecchio e inviarlo al costruttore per una verifica.
- → In presenza di un messaggio di errore (n 0, n 1, n 2, n 3 o n 4) si può comunque gestire l'apparecchio di comando attraverso le sue entrate digitali.

## ? Guasti

- ! Causa
  - Rimedio

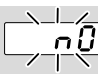

# **?** L'indicatore dell'apparecchio di comando lampeggia e riporta n 0?

- L'apparecchio di comando attende il collegamento con il controller del sistema di automazione.
  - Verificare se il controller è acceso.
  - Controllare il cablaggio di rete.
  - Verificare la configurazione di rete del controller.
  - Controllare se il nome dell'apparecchio/nome di rete nella configurazione di rete corrisponde all'impostazione dell'indirizzo sul BCM.
  - Controllare se il nome dell'apparecchio/nome di rete nella configurazione di rete corrisponde al nome dell'apparecchio memorizzato nell'apparecchio di comando.

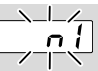

#### ? L'indicatore dell'apparecchio di comando lampeggia e riporta n /?

- ! L'indirizzo impostato nel BCM non è valido.
- **!** Sull'apparecchio di comando è attivato il controllo indirizzo con parametro A080 = 1.
  - Controllare se l'indirizzo del BCM si trova nel campo indirizzo ammesso (da 001 a FEF).
  - Controllare il valore per il parametro A080 e, se necessario, adattarlo.

## PROFINET

 Adattare l'impostazione degli interruttori a codice del BCM al nome dell'apparecchio assegnato nella configurazione di rete.

## Modbus TCP

• Adattare l'impostazione degli interruttori a codice del BCM al nome di rete.

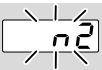

#### ? L'indicatore dell'apparecchio di comando lampeggia e riporta n 2?

- ! II BCM ha ricevuto una configurazione errata dal controller del PROFINET.
  - Controllare se il file GSD/EDS corretto è caricato nello strumento engineering del sistema di automazione.
  - Controllare la configurazione dell'apparecchio.

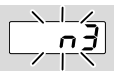

#### ? L'indicatore dell'apparecchio di comando lampeggia e riporta n ∃?

#### PROFINET, EtherNet/IP

- ! Nello strumento engineering il nome dell'apparecchio di comando (BCU) non è valido o non è registrato.
- ? Sull'apparecchio di comando è attivato il controllo indirizzo con parametro A080 = 1.
- → Nome dell'apparecchio allo stato di fornitura: ad es. per BCU 460 = not-assigned-bcu-460xxx.

( **xxx** = indirizzo compreso nel campo **001–FEF**).

 → II nome dell'apparecchio deve essere costituito almeno dall'espressione: ad es. per BCU 460 = bcu-460-xxx.
II valore di default dell'indirizzo cambia in funzione dell'apparecchio di comando utilizzato (BCU), a tal proposito vedi pagina 4 (6.4 Configura-

zione bus di campo (parametro A080)).

- Nello strumento engineering cancellare l'espressione "not-assigned-" o sostituirla con un elemento denominativo specifico (ad es. Zona-forno1-).
- Controllare se il nome dell'apparecchio nella configurazione di rete corrisponde al nome dell'apparecchio memorizzato nell'apparecchio di comando.
- Controllare il valore per il parametro A080 e, se necessario, adattarlo.

## Modbus TCP

- ! Nel BCSoft il nome di rete per l'apparecchio di comando (BCU) non è valido o non è registrato.
- ! Sull'apparecchio di comando è attivato il controllo indirizzo con parametro A080 = 1.
- → Il nome di rete deve essere costituito almeno dall'espressione:

ad es. per BCU 480 = **bcu-480-xxx**, ad es. per BCU 465 = **bcu-465-xxx** 

- (xxx = indirizzo nel campo 001-FEF).
- Nel BCSoft controllare che il nome di rete per l'apparecchio di comando (BCU) sia valido o sia registrato.
- Controllare il valore per il parametro A080 e, se necessario, adattarlo.

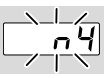

#### ? L'indicatore dell'apparecchio di comando lampeggia e riporta n 4?

- Il controller del PROFINET si trova in stato di arresto.
  - Avviare il controller del PROFINET.

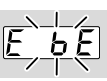

- ? L'indicatore dell'apparecchio di comando lampeggia e riporta E b E?
- La comunicazione interna con il modulo bus è disturbata.
  - Gli organi di regolazione connessi debbono essere dotati di circuiti di protezione secondo le indicazioni del costruttore.
- → II tal modo si impediscono picchi di tensione elevati che possono causare guasti alla BCU.
  - Utilizzare pipette per elettrodi schermate (1 kΩ).
  - Se con questi provvedimenti non si riesce a eliminare il difetto, smontare l'apparecchio e inviarlo al costruttore per una verifica.
- ! Il modulo bus è guasto.
  - Sostituire il modulo bus.

Altri messaggi di errore dell'apparecchio di comando, vedi istruzioni d'uso BCU 46x, 480, capitolo "Interventi in caso di guasti".

## **8 DATI TECNICI**

#### Dati elettrici

Potenza assorbita: 1,2 VA. Resa in termini di perdita: 0,7 W.

#### Dati meccanici

Dimensioni (L × A × P): 96 × 63 × 23 mm (3,78 × 2,48 × 0,91 inch). Peso: 0,3 kg.

## Condizioni ambientali

Evitare di esporre l'apparecchio alla luce diretta del sole o all'irradiazione di superfici incandescenti. Evitare l'esposizione ad agenti corrosivi, ad es. aria

ambiente salmastra o  $SO_2$ .

L'apparecchio può essere stoccato/montato solo in ambienti/edifici chiusi.

L'apparecchio non è adatto alla pulizia mediante pulitore ad alta pressione e/o mediante detergenti. Temperatura ambiente:

da -20 a +70 °C (da -4 a +158 °F),

non è ammessa la formazione di condensa.

Temperatura di trasporto = temperatura ambiente. Temperatura di stoccaggio: da -20 a +70 °C (da -4 a +158 °F).

Tipo di protezione: IP 20 secondo IEC 529. Luogo di montaggio: min IP 65 (per montaggio in BCU 4xx).

Altezza di esercizio ammessa: < 2000 m s.l.m.

## 8.1 Ciclo di vita progettuale

Ciclo di vita max in condizioni di esercizio: 20 anni dalla data di produzione.

## 9 LOGISTICA

## Trasporto

Proteggere l'apparecchio da forze esterne (urti, colpi, vibrazioni).

Temperatura di trasporto: vedi pagina 6 (8 Dati tecnici).

Per il trasporto valgono le condizioni ambientali descritte.

Segnalare immediatamente eventuali danni dell'apparecchio o della confezione dovuti al trasporto. Controllare la fornitura.

#### Stoccaggio

Temperatura di stoccaggio: vedi pagina 6 (8 Dati tecnici).

Per lo stoccaggio valgono le condizioni ambientali descritte.

Periodo di stoccaggio: 6 mesi precedenti il primo utilizzo nella confezione originale. Se si prolunga il periodo di stoccaggio, si riduce dello stesso lasso di tempo il ciclo di vita complessivo.

## **10 CERTIFICAZIONI**

## 10.1 Conforme all'ODVA

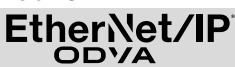

Scansione della dichiarazione di conformità (GB) – vedi www.docuthek.com

## 10.2 Organizzazione utenti PROFIBUS

L'apparecchio PROFINET IO BCU 4xx con BCM 400 ha superato positivamente i test di certificazione come da certificato nº Z12594.

## **11 SMALTIMENTO**

Apparecchi con componenti elettronici: Direttiva RAEE 2012/19/UE – Direttiva sui rifiuti di apparecchiature elettriche ed elettroniche

Al termine del ciclo di vita del prodotto (numero cicli di comando raggiunto) conferire il prodotto stesso e la sua confezione in centro di raccolta specifico. Non smaltire l'apparecchio con i rifiuti domestici usuali. Non bruciare il prodotto. Su richiesta gli apparecchi usati vengono ritirati dal costruttore con consegna franco domicilio nell'ambito delle disposizioni di legge sui rifiuti.

## PER ULTERIORI INFORMAZIONI

La gamma di prodotti Honeywell Thermal Solutions comprende Honeywell Combustion Safety, Eclipse, Exothermics, Hauck, Kromschröder e Maxon. Per conoscere meglio i nostri prodotti, consultare il sito ThermalSolutions.honeywell.com o contattare il funzionario alle vendite Honeywell di riferimento. Elster GmbH Strotheweg 1, D-49504 Lotte T +49 541 1214-0 hts.lotte@honeywell.com www.kromschroeder.com

Linea centrale di assistenza e uso in tutto il mondo: T +49 541 1214-365 o -555 hts.service.germany@honeywell.com

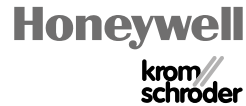

Salvo modifiche tecniche per migliorie. BCM 400..B2/B3 · Edition 04.23

Traduzione dal tedesco © 2023 Elster GmbH

IT-8